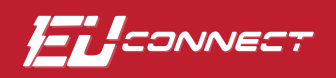

# How To Register Your Account in EUConnect (Web)

**STEP 1** 

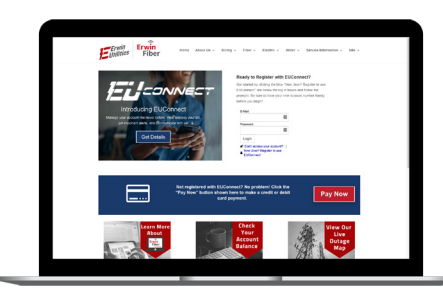

From the Erwin Utilities home screen, find the login section and click on the **New User? Register to use EUConnect** link.

#### **STEP 2**

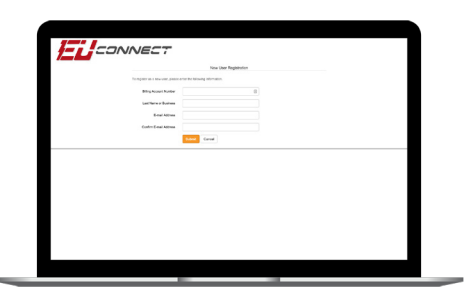

Fill out the registration completely and click the **Submit** button.

## STEP 3

|                                  | New User I                 | ingleihullen |  |
|----------------------------------|----------------------------|--------------|--|
| confidence of the state plane    | our recursion and another. |              |  |
| Bing Koosel Kurder               |                            |              |  |
| Lat Clark 2 Business             | 100000                     |              |  |
| E-trait Address                  |                            |              |  |
| Codm E-mail Address              | and the second second      |              |  |
| V Tenz sebet                     | North March State          |              |  |
| <br>Called the General Territory | d landhus                  |              |  |
|                                  | Subset Carvad              |              |  |

Enter the requested account information in order to verify your identity and click **Submit**. Answers must match account info exactly.

#### **STEP 4**

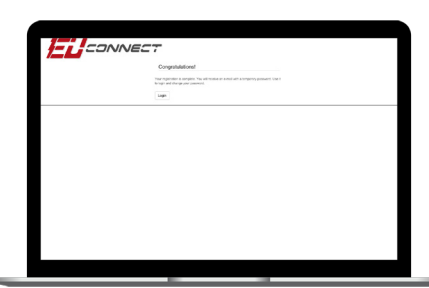

A congratulations notification will appear, which verifies that the account has been successfully created.

#### **STEP 7**

| ITI SONNEST |                                                                                                    |                                        |
|-------------|----------------------------------------------------------------------------------------------------|----------------------------------------|
|             | Paperless BBs<br>6x Paperless<br>Woodgaarike bisker of paper 50x <sup>4</sup><br>Paperless bisker of paper 50x <sup>4</sup> | ■ Ma<br>⊃ Ma<br>And the set of the set |
|             |                                                                                                    |                                        |
|             |                                                                                                    |                                        |
|             |                                                                                                    |                                        |
|             |                                                                                                    |                                        |

After you set your password, you'll be asked if you want to try Paperless Billing. Click **Yes** and **Submit**.

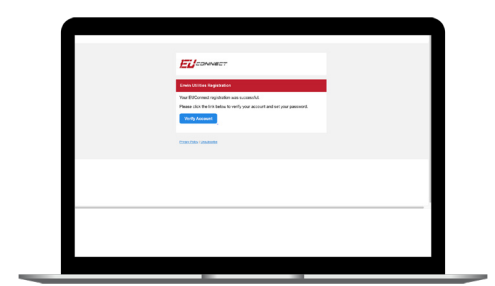

Check your inbox for an email that will contain a button asking you to **Verify Your Account**.

#### **STEP 8**

**STEP 5** 

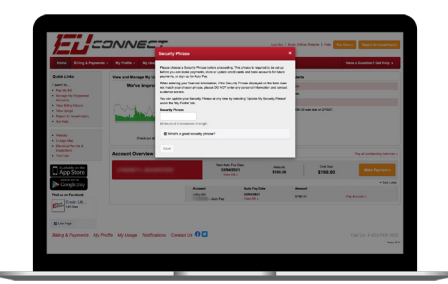

The final step will be to set your security phrase.

#### **STEP 6**

| Please charge your password |            |   |                                                                                    |
|-----------------------------|------------|---|------------------------------------------------------------------------------------|
| EdulAtion                   |            |   |                                                                                    |
| Nov Present                 |            |   | Dermit Scout.                                                                      |
|                             |            |   | Controller memory, 50 character manners, 4 mail on segmate wher a control particle |
|                             |            | - | 1000.000 00000 0000 0000 0000 0000 0000                                            |
|                             | _          |   |                                                                                    |
|                             | Sand Carol |   |                                                                                    |
|                             |            |   |                                                                                    |
|                             |            |   |                                                                                    |
|                             |            |   |                                                                                    |
|                             |            |   |                                                                                    |
|                             |            |   |                                                                                    |
|                             |            |   |                                                                                    |

You will then be taken to a screen asking you to set your new password.

### **STEP 9**

| Constant.                                                                                                    |                                                                                                    |                                                                                                    |                                 |                        |                       |  |
|----------------------------------------------------------------------------------------------------|----------------------------------------------------------------------------------------------------|----------------------------------------------------------------------------------------------------|---------------------------------|------------------------|-----------------------|--|
|                                                                                                    | View and Manage My Usage                                                                                                    |                                                                                                    |                                 | Communication / Aberts |                       |  |
| Pay My Bill Monage My Registered<br>Access Monage My Registered<br>Mona Bills (Macro<br>Mana Bills (Macro<br>Mana Bills (Macro<br>Mana) Sept. Ar Issue (Traper)<br>Col Pate | Kay Faulty<br>Magainetti<br>Martina<br>Martina | H<br>Adamtand anga tende terteku<br>eta a mantig taalgat konstrano<br>anga kotea tenanyan dibana               | galand<br>galand<br>galan       |                        |                       |  |
| Originalia Originalia Originalia Originalia Originalia Originalia Originalia                                                                                                | Accessit Overview                                                                                                    | and and a second second second second second second second second second second second second second second se |                                 |                        | Pay all surfaceing in |  |
| App Store                                                                                                    |                                                                                                    | Nati Add Pu<br>13942<br>Vec 10                                                                                 | a Data<br>121 Anno<br>121 Stati | n   10                 | 0.00 Main Payree      |  |
| Coogle play                                                                                                    |                                                                                                    | August                                                                                                    | his facility                    |                        | - 14                  |  |
| Find as an Pacifical.                                                                                                    |                                                                                                    | UNI-DI<br>ANI-Par                                                                                              | Ten Ma                          | 198.00                 | Pay Assout -          |  |

Congratulations! You have successfully registered your account.